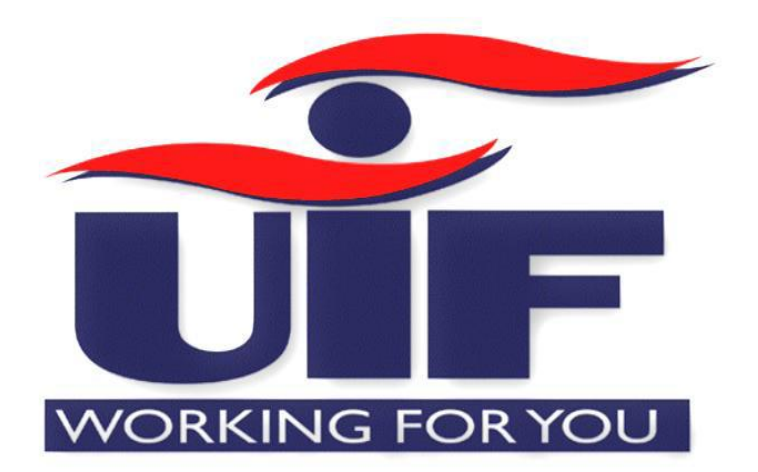

# uFiling System User Guide

EMPLOYER INITIATED CLAIMS (EIC)

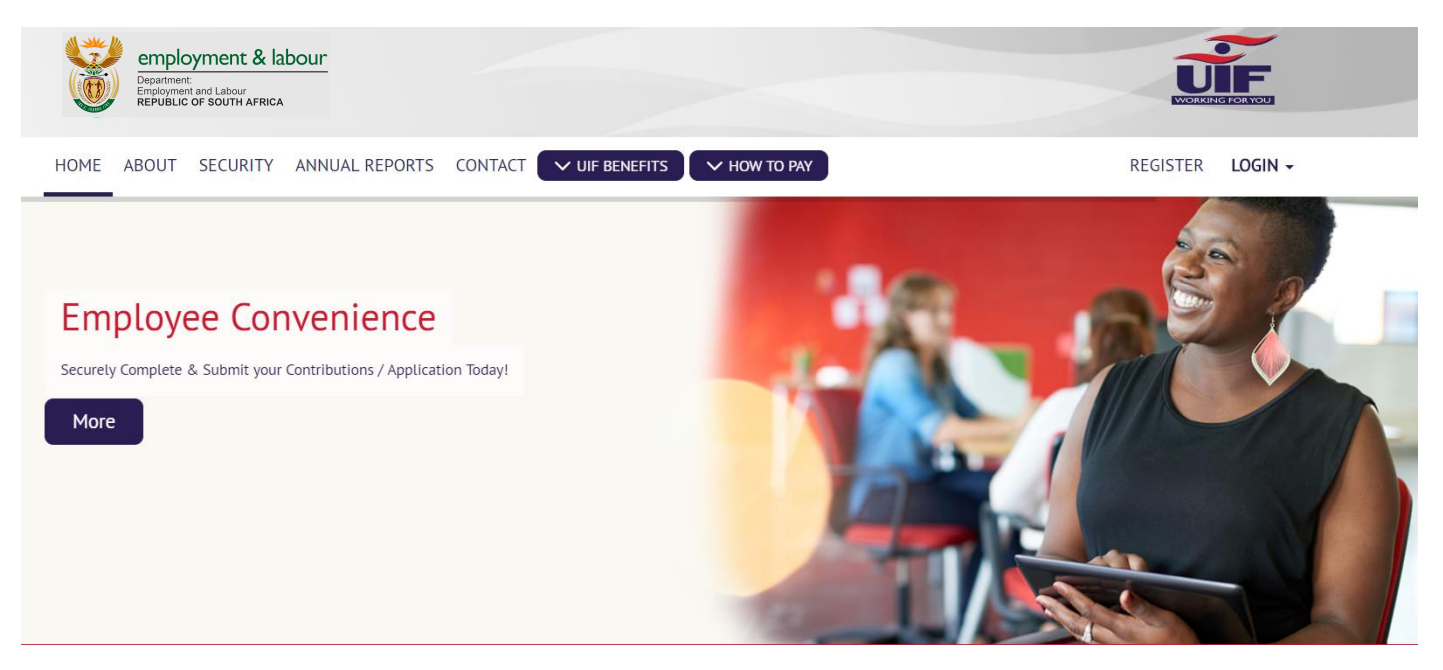

# Introduction

uFiling is a free online service which completely replaces the manual declaration of monthly UIF returns and contributions. Employers (Commercial and Domestic), Agents or Tax Practitioners can easily use uFiling to declare and pay UIF contributions online, view all previous declarations and contributions made, and receive notifications about future declarations.

# Background

Employers are required to provide the UIF with details of all their employees every month, by not later than the 7th of every month, as defined by the Unemployment Insurance Act 63, 2001, which excludes non-natural persons and independent contractors. These details are added to the UIF Employee Database in order to maintain a record of each employee's employment history, which will form the basis for the payment of benefits in terms of section 57 (2) of the Unemployment Insurance Act 63, 2001.

# **Benefits**

There are many benefits to using Ufiling, which include:

- Submit Claims for various UIF Benefits
- Submit a request for Payment for various UIF Benefits
- View Claims History
- Submit a Notice of Appeal
- View your Employee Declaration Status
- Declare and pay UF contribution to the fund
- Verify that returns are up to date
- Submit monthly or annual returns

EIC further enables the employers or a delegated Practitioner to lodge bulk or individual claims on behalf of their employees.

NB: Please note that Employer Initiated Bulk claim is only applicable to RSA citizens only

# **Chapter 1: Declarations Manager (Employer Initiated Claim)**

Through uFiling, Employers (Commercial and Domestic), Agents or Tax Practitioners can easily declare and pay UIF contributions online, view all previous declarations and contributions made, and receive notifications about future declarations.

Simply capture or update employer and employee details when needed, including salary and employment details, uFiling will automatically prepare and populate your monthly declarations for review before you submit.

Please note: All information populated on the UI declarations are retrieved from the information you captured for employer and/or employee(s). Declarations can't be modified or edited, you need to update or correct employer or employee details which will update the declaration in turn.

# 1.1 Employer Initiated Claims (EIC)

The Employer initiated claims (EIC) was introduced by the UIF to enable the employer to log a claim (individual and bulk) on behalf of the employee.

### Step 1

Click on "Declarations Manager" on the right, this will display a list of the Employers linked to your uFiling profile.

### **Individual EIC Application**

- For individual claims termination reason must be Maternity or Illness
- Contact details of the claimant must not be the same as the practitioner
- Personal details captured on the claim must be that of the Contributor

Declaration Manager - "Select Initiate Claims"

|                                  |                                                      | employment & labour<br>Department<br>Employment and Labour<br>REPUBLIC OF SOUTH AFRICA |                                                                 |                                            |          | NORKING TOP     |                                      |                 |
|----------------------------------|------------------------------------------------------|----------------------------------------------------------------------------------------|-----------------------------------------------------------------|--------------------------------------------|----------|-----------------|--------------------------------------|-----------------|
| # Home                           | Declarations Mana                                    | ger                                                                                    |                                                                 |                                            |          |                 | Logged in as:<br>Sethu<br>2021-04-23 | 1 🕞             |
| 🔎 Getting Started                | Employers                                            |                                                                                        |                                                                 |                                            |          |                 |                                      |                 |
| 🔥 Manage Profile 🛛 👻             | ☑ View your Employees by<br>☑ View and pay your Empl | clicking on the Employer name I<br>oyer's declarations below. Search                   | below, or click Add Employer to<br>for your Employer and select | o add a new Employer.<br>the "Pay" option. |          |                 |                                      |                 |
| I Registrations ✓                | Find employer                                        |                                                                                        |                                                                 |                                            |          |                 |                                      |                 |
| 🖹 Register                       | Search by company name                               | a.                                                                                     |                                                                 | Q O Clear                                  |          |                 |                                      |                 |
| 🔓 Add                            | Employer Name                                        | UIF Reference Number                                                                   | Last Payment                                                    | Pav                                        | Delegate | Banking Details | Bulk Upload                          | Initiate Claims |
| Requests                         | games of thrones                                     | 2508357/9                                                                              |                                                                 | Pay                                        |          | Update          | ±                                    | Ê               |
| Declarations Manager             | Seth Mac                                             | 2508440/5                                                                              |                                                                 | Pay                                        | Delegate | Update          | ±                                    | B               |
| Benefit Application and Payments |                                                      |                                                                                        |                                                                 |                                            |          |                 |                                      | Add Employer    |
| 🕹 Employment 👻                   |                                                      |                                                                                        |                                                                 |                                            |          |                 |                                      |                 |
| Payment History                  |                                                      |                                                                                        |                                                                 |                                            |          |                 |                                      |                 |

Select "Termination Reason".

NB: Please note that the first 2 reasons on the dropdown list are for EIC: Individual

- Illness/Maternity Boarded
- Maternity/Adoption

|                                  | employment & labour      |                                                       |                     |
|----------------------------------|--------------------------|-------------------------------------------------------|---------------------|
| 😤 Home                           | Employer Initiated Claim |                                                       | Sethu<br>2021-04-23 |
| Getting Started                  |                          |                                                       |                     |
| 🛦 Manage Profile 🛛 🗸 🖌           | Termination Reason *     | Illness (Medically boarded                            |                     |
| I Registrations ✓                |                          |                                                       |                     |
| Declarations Manager             |                          | Select One                                            | Back Next           |
| Benefit Application and Payments |                          | Maternity/Adoption<br>Retrenched/Staff Reduction      |                     |
| 🛓 Employment 🗸 🗸                 |                          | Insolvency/Liquidation<br>Voluntary Severance Packane |                     |
| Payment History                  |                          | Business Closed                                       |                     |
|                                  |                          |                                                       |                     |

### Step 3

Illness/Medically Boarded - Terminated Employment Summary – Select an employee, fill in Details and select an Occupation and Qualification

| employ<br>Department.<br>Republic | Ment & la                                       | bour                                                                   |                                                            |                                           |                  |                              |         | WORKING FOR                              | F              |
|-----------------------------------|-------------------------------------------------|------------------------------------------------------------------------|------------------------------------------------------------|-------------------------------------------|------------------|------------------------------|---------|------------------------------------------|----------------|
| A Home                            |                                                 |                                                                        |                                                            |                                           |                  |                              |         | Logged in as:<br>Navendrin<br>2021-04-23 | <b>(</b> )     |
| 🔎 Getting Started                 | Employ                                          | ver Initiated                                                          | Claims - Ter                                               | minated Em                                | ployment Su      | immary                       |         |                                          |                |
| 🛦 Manage Profile 🛛 👻              | SUFKA                                           | I TRADING -                                                            | - 2508278/                                                 | 2                                         |                  |                              |         |                                          |                |
| I Registrations ✓                 | DOEIG                                           | THUE ING                                                               | 230027070                                                  | 5                                         |                  |                              |         |                                          |                |
| Declarations Manager              | Select                                          | Employee Name                                                          | ID Number                                                  | Commencement<br>Date                      | Termination Date | Termination<br>Reason        | Details | Occupation:                              | Qualification: |
| Benefit Application and Payments  | ۲                                               | PHILIPPA JANE<br>WALKER                                                |                                                            | 2020-07-16                                | 2021-01-31       | Illness/Medically<br>boarded | Capture | Security 💙                               | Grade 10 - 1 💙 |
| 🛓 Employment 🛛 👻                  | 0                                               | HENDRIK<br>JACOBUS<br>COETSEE                                          |                                                            | 2019-03-01                                | 2021-01-31       | Illness/Medically<br>boarded | Capture | Select One 🗸                             | Select One 💙   |
| Payment History                   |                                                 |                                                                        |                                                            |                                           |                  |                              |         | ack Refresh Empl                         | oyees Claim    |
|                                   | Quick<br>Select the<br>Click View<br>Select the | Fips:<br>employee(s) to ini<br>/Capture to view o<br>employee qualific | tiate a claim on b<br>r add the employ<br>ation and occupa | pehalf of.<br>ee banking details<br>tion. | and mobile numb  | er.                          |         |                                          |                |

Click Claim to initiate claims for the selected employee(s).

To capture Banking Details and Email Address. Click on the Capture button to capture filled in details. Once Details are captured, 'Capture' button changes to 'View'

| empl<br>Departme<br>REPUBLI      | oyment & labour<br>nt<br>ent and Labour<br>c of SOUTH AFRICA Det                                                           | ails                                                               |                                          | ×              |             | WORKING FOR             | Frou           |
|----------------------------------|----------------------------------------------------------------------------------------------------|--------------------------------------------------------------------|------------------------------------------|----------------|-------------|-------------------------|----------------|
| 🔗 Home                           |                                                                                                    |                                                                    |                                          |                | L<br>1<br>2 | Navendrin<br>2021-04-23 |                |
| 🔎 Getting Started                | Employer Initiate                                                                                                    | Bank Name * S                                                      | ielect One                               | У              |             |                         |                |
| 🚠 Manage Profile 🛛 🗡             |                                                                                                    | Holder *                                                           |                                          |                |             |                         |                |
| I Registrations                  | SUERALIRADING                                                                                                    | Bank Account<br>Number *                                           |                                          |                |             |                         |                |
| Declarations Manager             | Select Employee Name                                                                                                    | Branch Code * S<br>Branch Name                                     | elect One                                | nation<br>Ison | Details     | Occupation:             | Qualification: |
| Benefit Application and Payments | PHILIPPA JANE     WALKER                                                                                                   | Bank Account                                                       | elect One                                | 1edically      | Capture     | Security                | Grade 10 - 1   |
| 😩 Employment 🛛 👻                 | HENDRIK<br>JACOBUS<br>COETSEE                                                                                              | Type *<br>Mobile<br>Number                                         | 797675841                                | 1edically      | Capture     | Select One              | Select One     |
| Payment History                  |                                                                                                    | Email *                                                            |                                          |                | Bac         | ck Refresh Emple        | oyees Claim    |
|                                  | Select the employee(s) to<br>Click View/Capture to view<br>Select the employee qual.<br>Click Claim to initiate claims for | the selected employe                                               | Capture<br>re(s).                        |                |             |                         |                |
| emple<br>Department<br>Republic  | or south Africa                                                                                                    | etails                                                             |                                          | ×              |             | WORKING FOR             | F              |
| ₩ Home                           |                                                                                                    | Bank Name *                                                        | ABSA BANK LIMITED                        | ~              | L           | Navendrin 2021-04-23    | Ð              |
| 🝽 Getting Started                | Energie versie in it interd                                                                                                | Account Holder *                                                   | P Walker                                 |                |             |                         |                |
| 📥 Manage Profile 🛛 🗡             |                                                                                                    | Bank Account<br>Number <sup>*</sup>                                |                                          |                | -           |                         |                |
| I Registrations ✓                | SUEKAI TRADING -                                                                                                    | Branch Code *                                                      | 632005/ABSA ELECTRONIC SET               | TLEMEN 💙       |             |                         |                |
| Declarations Manager             | Colort Employee Name                                                                                                    | Branch Name<br>Bank Account                                        | ABSA ELECTRONIC SETTLEMEN                | T CNT          | Detelle     | Occupation              | Qualification  |
| Repetit Application and Payments | PHILIPPA JANE                                                                                                    | Type *                                                             | cheque / current                         |                | Capture     | Socurity                | Qualification: |
|                                  | WALKER<br>HENDRIK                                                                                                    | Mobile Number                                                      | 0797675841                               |                | Capture     | Security                |                |
| Employment                       | COETSEE                                                                                                    | Lindit                                                             |                                          |                | Capture     | Select One              | Select One     |
| Payment History                  |                                                                                                    |                                                                    |                                          | Capture        | Bac         | ck Refresh Empl         | oyees Claim    |
|                                  | Quick Tips: Select the employee(s) to initiat                                                                              | e a claim on behalf of                                             |                                          |                |             |                         |                |
|                                  | Click View/Capture to view or ac<br>Select the employee qualification<br>Click Claim to initiate claims for                | Id the employee bank<br>on and occupation.<br>the selected employe | ing details and mobile number.<br>ee(s). |                |             |                         |                |

### Once Details are captured, 'Capture' button changes to 'View'

| 番 Home                           |                                                                  |                                                                                                    |                                                                                     |                                                            |                  |                              |         | Logged in as:<br>Navendrin<br>2021-04-23 |                |
|----------------------------------|------------------------------------------------------------------|----------------------------------------------------------------------------------------------------|-------------------------------------------------------------------------------------|------------------------------------------------------------|------------------|------------------------------|---------|------------------------------------------|----------------|
| 🔎 Getting Started                | Emplo                                                            | yer Initiated                                                                                      | Claims - Ter                                                                        | minated Em                                                 | ployment Sı      | immary                       |         |                                          |                |
| 🚠 Manage Profile 🛛 👻             | SUEKA                                                            | TRADING -                                                                                          | - 2508278/                                                                          | 8                                                          |                  |                              |         |                                          |                |
| I Registrations ✓                |                                                                  |                                                                                                    |                                                                                     |                                                            |                  |                              |         |                                          |                |
| Declarations Manager             | Select                                                           | Employee Name                                                                                      | ID Number                                                                           | Commencement<br>Date                                       | Termination Date | Termination<br>Reason        | Details | Occupation:                              | Qualification: |
| Benefit Application and Payments | ۲                                                                | PHILIPPA JANE<br>WALKER                                                                            |                                                                                     | 2020-07-16                                                 | 2021-01-31       | Illness/Medically<br>boarded | View    | Security                                 | Grade 10 - 1   |
| 🛓 Employment 🗸 👻                 | 0                                                                | HENDRIK<br>JACOBUS<br>COETSEE                                                                      |                                                                                     | 2019-03-01                                                 | 2021-01-31       | Illness/Medically<br>boarded | Capture | Select One 🗸                             | Select One 💙   |
| Payment History                  |                                                                  |                                                                                                    |                                                                                     |                                                            |                  |                              | e       | ack Refresh Emplo                        | oyees Claim    |
|                                  | C Quick<br>Select the<br>Click View<br>Select the<br>Click Clair | Tips:<br>e employee(s) to in<br>r/Capture to view o<br>e employee qualifio<br>m to initiate claims | itiate a claim on t<br>or add the employ<br>cation and occupa<br>s for the selected | pehalf of.<br>wee banking details<br>tion.<br>employee(s). | and mobile numb  | er.                          |         |                                          |                |

# Step 5

Select "Occupation" and "Qualification"

### \*In this case we selected Security Officer and Grade 10-11 for Qualification

| Home                             |                                        |                                                   |                                          |                                   |                  |                          |                                                               | Logged in as:<br>Navendrin<br>2021-04-23 |                |
|----------------------------------|----------------------------------------|---------------------------------------------------|------------------------------------------|-----------------------------------|------------------|--------------------------|---------------------------------------------------------------|------------------------------------------|----------------|
| 🍽 Getting Started                | Emplo                                  | yer Initiated                                     | Claims - Ter                             | minated Em                        | ployment Su      | Immary                   |                                                               |                                          |                |
| 🛔 Manage Profile 🛛 👻             | SLIFKA                                 | I TRADING -                                       | - 2508278/                               | 8                                 |                  |                          |                                                               |                                          |                |
| I≣ Registrations ~               | JULIA                                  |                                                   | 20002707                                 |                                   |                  |                          |                                                               |                                          |                |
| Declarations Manager             | Select                                 | Employee Name                                     | ID Number                                | Commencement<br>Date              | Termination Date | Terminatio<br>Reason     | on Details                                                    | Occupation:                              | Qualification: |
| Benefit Application and Payments | ۲                                      |                                                   |                                          |                                   |                  | Illness/Medio<br>boarded | ally View                                                     | Security 💙                               | Grade 10 - 1   |
| 🛓 Employment 🗸 👻                 | 0                                      | HENDRIK<br>JACOBUS<br>COETSEE                     |                                          | 2019-03-01                        | 2021-01-31       | Illness/Medio<br>boarded | Personal<br>Plaster<br>Plaster / Boiler Maker                 |                                          | Select One 💙   |
| Payment History                  |                                        |                                                   |                                          |                                   |                  |                          | Plumber<br>Printing And Paper Indus                           | stry                                     | oyees Claim    |
|                                  | Quick Select the Click View Select the | Tips:<br>employee(s) to in<br>r/Capture to view o | itiate a claim on l<br>or add the employ | oehalf of.<br>vee banking details | and mobile numb  | er.                      | Professional And Semi-P<br>Sales And Related Work<br>Security | rofessional                              |                |

Click Claim to initiate claims for the selected employee(s).

| employr<br>Department<br>REPUBLIC OF | ment & lab                              | our                                                             |                                                              |                                             |                  |                              |         | WORKING FO                               | F                           |
|--------------------------------------|-----------------------------------------|-----------------------------------------------------------------|--------------------------------------------------------------|---------------------------------------------|------------------|------------------------------|---------|------------------------------------------|-----------------------------|
| 😤 Home                               |                                         |                                                                 |                                                              |                                             |                  |                              |         | Logged in as:<br>Navendrin<br>2021-04-23 |                             |
| M Getting Started                    | Employ                                  | yer Initiated                                                   | Claims - Ter                                                 | minated Em                                  | ployment Su      | ummary                       |         |                                          |                             |
| 🛔 Manage Profile 🛛 👻                 | SUEKA                                   | I TRADING -                                                     | - 2508278/8                                                  | 3                                           |                  |                              |         |                                          |                             |
| I Registrations ✓                    |                                         |                                                                 |                                                              |                                             |                  |                              |         |                                          |                             |
| Declarations Manager                 | Select                                  | Employee Name                                                   | ID Number                                                    | Commencement<br>Date                        | Termination Date | Termination<br>Reason        | Details | Occupation:                              | Qualification:              |
| Benefit Application and Payments     | ۲                                       | PHILIPPA JANE<br>WALKER                                         |                                                              | 2020-07-16                                  | 2021-01-31       | Illness/Medically<br>boarded | View    | Security                                 | Grade 10 - 1 💙              |
| 🛓 Employment 🗸 🗸                     | 0                                       | HENDRIK<br>JACOBUS<br>COETSEE                                   |                                                              | 2019-03-01                                  | 2021-01-31       | Illness/Medically<br>boarded | Capture | Select C Specia                          | One<br>l School Certificate |
| Payment History                      |                                         | COLISIE                                                         |                                                              |                                             |                  |                              |         | lack Ref Grade                           | Grade 8<br>8 - 9<br>10 - 11 |
|                                      | Quick                                   | Tips:                                                           | itiate a claim on k                                          | abalf of                                    |                  |                              |         | Grade                                    | 12                          |
|                                      | Click View<br>Select the<br>Click Clair | Capture to view of<br>employee qualifie<br>n to initiate claims | or add the employ<br>cation and occupa<br>s for the selected | ee banking details<br>tion.<br>employee(s). | and mobile numb  | er.                          |         | Above                                    | Grade 12                    |

Once the details of the selected employee have been filled in click on Claims. Agree to the T's & C's and answer Claim questions and click Submit.

| A Home                                 |                                                                                      |                   |                                       |                                                             |                                   |               | Navendrin 2021-04-23                                      |
|----------------------------------------|--------------------------------------------------------------------------------------|-------------------|---------------------------------------|-------------------------------------------------------------|-----------------------------------|---------------|-----------------------------------------------------------|
| 🔎 Getting Started                      | Employer Initiated                                                                   | Claims - Il       | llness\Med                            | ically boarded Bene                                         | fits                              |               |                                                           |
| 📥 Manage Profile 🛛 👻                   |                                                                                      |                   |                                       | -                                                           |                                   |               |                                                           |
| ≔ Registrations ~                      | Terms & conditi                                                                      | ons for use       | of Unemplo                            | oyment Insurance Fun                                        | d                                 |               |                                                           |
| Declarations Manager                   | AS AN EMPLOYER INITIA                                                                | TING A CLAIM OF   | N BEHALF OF MY E                      | MPLOYEE(S), I DECLARE THAT ALL                              | THE INFORMA                       | TION DECLAR   | ED IS TRUE AND CORRECT AND IN THE                         |
| Benefit Application and Payments       | FOR BENEFITS BY THE L                                                                | INEMPLOYED CO     | NTRIBUTOR. I ALSO<br>NATE IS RESCINDE | D UNDERTAKE TO INFORM THE UI<br>D AND UNDERSTAND THAT FAILU | IF AS SOON AS                     | THERE IS A CH | IANGE IN THE DECISION TO<br>UTE FRAUD. IN THE EVENT OF AN |
| 🛔 Employment 🗸 🗸                       | By checking this box yo                                                              | u are agreeing to | our use                               | Yes                                                         | PROCESSES TO                      | RECOVER TH    | FULLAMOUNT.                                               |
| Payment History                        | of Terms & Conditions.                                                               | *                 |                                       |                                                             |                                   |               |                                                           |
|                                        | Has the employee returned to Work? *                                                 | ⊖ Yes             | • No                                  | Is the Emp<br>employed v<br>Illness Lea                     | loyee still<br>whilst on<br>ve? * | ⊖ Yes         | • No                                                      |
|                                        | Was The Reason for<br>Termination, a<br>Constructive Dismissal<br>As Per The CCMA? * | ⊖ Yes             | • No                                  |                                                             |                                   |               |                                                           |
| https://www.dev.ufiling.co.za/uif/home |                                                                                      |                   |                                       |                                                             |                                   |               | Submit                                                    |

When the clam has been submitted successfully, Click continue

Click on "Declarations Manager" on the right, this will display a list of the Employers linked to your uFiling profile.

#### **Bulk EIC Application**

- Bulk claims apply to employers terminating more than 10 employees
- Authorisation is valid for 7 days per claim initiation.
- Employer Initiated claim is not applicable when reason for termination is dismissed or retired
- Contact details of the claimant must not be the same as the practitioner
- Personal details captured on the claim must be that of the Contributor

#### Declaration Manager - "Select Initiate Claim"

| Declarations Mana                                               | ager                                                                 |                                                                  | 2021-04-19                                    |          |                 |             |                 |
|-----------------------------------------------------------------|----------------------------------------------------------------------|------------------------------------------------------------------|-----------------------------------------------|----------|-----------------|-------------|-----------------|
| Employers<br>전 View your Employees b<br>전 View and pay your Emp | y clicking on the Employer name<br>loyer's declarations below. Searc | below, or click Add Employer 1<br>h for your Employer and select | to add a new Employer.<br>1 the "Pay" option. |          |                 |             |                 |
| Find employer <b>i</b><br>Search by company nan                 | ne.                                                                  |                                                                  | Q 🗢 Clear                                     |          |                 |             |                 |
| Employer Name                                                   | UIF Reference Number                                                 | Last Payment                                                     | Pay                                           | Delegate | Banking Details | Bulk Upload | Initiate Claims |
| games of thrones                                                | 2508357/9                                                            |                                                                  | Pay                                           |          | Update          | <u>±</u>    | L L             |
| Seth Mac                                                        | 2508440/5                                                            |                                                                  | Pay                                           | Delegate | Update          | <u>±</u>    | Ē               |
|                                                                 |                                                                      |                                                                  |                                               |          |                 |             | Add Employer    |

### Step 2

Select "Termination Reason".

NB: The first 2 reasons on the dropdown list are for individual and the rest are for bulk.

- Retrenched/Staff Reduction
- Insolvency/Liquidation
- Voluntary Severance Package
- Business Closed

| employ<br>Bepartmerti<br>REPUBLIC OF | ment & labour<br><sup>nd Labour</sup><br>south Africa | WORKING FOR THE                                                          |
|--------------------------------------|-------------------------------------------------------|--------------------------------------------------------------------------|
| 🏶 Home                               |                                                       | Navendri III ()                                                          |
| 🝽 Getting Started                    | Employer Initiated Claim                              |                                                                          |
| 📥 Manage Profile 🛛 👻                 |                                                       |                                                                          |
| I Registrations ✓                    |                                                       |                                                                          |
| Declarations Manager                 | lermination Keason                                    | Select One                                                               |
| Benefit Application and Payments     |                                                       | Select One                                                               |
| 🛓 Employment 🛛 👻                     |                                                       | Maternity/Adoption                                                       |
| Payment History                      |                                                       | Insolvency/Liquidation<br>Voluntary Severance Package<br>Business Closed |

### \*In this case we selected "Retrenched/Staff Reduction"

| Step 3                        |                        |                            |                       |         |              |
|-------------------------------|------------------------|----------------------------|-----------------------|---------|--------------|
| Click on "Add New"            | 1                      |                            |                       |         |              |
| Employer Initiated Claims - I | Retrenched/Staff Reduc | tion                       |                       | N<br>20 | avendrin     |
| Application ID                | Date Created           | Employee Termination Limit | Remaining Submissions | Status  | Actions      |
|                               |                        |                            |                       |         | Back Add New |

# Step 4

# Select Number of Employees Retrenched

| employn<br>Department<br>REPUBLIC OF | ent & labour<br>abour<br>DITH AFRICA                            |
|--------------------------------------|-----------------------------------------------------------------|
| 🏶 Home                               | Loged in az:<br>Navendrin<br>2021-04-23                         |
| 🝽 Getting Started                    | Employer Initiated Claims                                       |
| 🛔 Manage Profile 🛛 👻                 | Authorization Information Supporting Documentation One Time Pin |
| I Registrations ✓                    |                                                                 |
| Declarations Manager                 | Number of Employees: *                                          |
| Benefit Application and Payments     |                                                                 |
| 🛓 Employment 🗸 🗸                     |                                                                 |
| Payment History                      |                                                                 |

| employnet and<br>Republic of the                                                                                                    | nent & labour<br>I Lebour<br>SOUTH AFRICA            |                   | WORKING FOR TOD                          |
|----------------------------------------------------------------------------------------------------|------------------------------------------------------|-------------------|------------------------------------------|
| 🏶 Home                                                                                                    |                                                      |                   | Logged in as:<br>Navendrin<br>2021-04-23 |
| 🝽 Getting Started                                                                                                    | Employer Initiated Claims                            |                   |                                          |
| 📥 Manage Profile 🛛 👻                                                                                                    | Authorization Information Supporting Documentation   | on One Time Pin   |                                          |
| Image: Example 1 = Example 2 = Example 2 = Example | Union Authorization (PDF 2MB Max). *                 | + Choose          |                                          |
| Benefit Application and Payments                                                                                                    |                                                      | My Uploaded Files |                                          |
| 🛓 Employment 🗸 👻                                                                                                    |                                                      |                   |                                          |
| Payment History                                                                                                    | < Back                                               |                   | > Next                                   |
|                                                                                                    |                                                      |                   |                                          |
| employ<br>Department:<br>Englyment ar<br>REPUBLIC OF                                                                                                    | ment & labour<br><sup>M Labour</sup><br>South Africa |                   | VIOLENCE FOR VIOL                        |
| 🖀 Home                                                                                                    |                                                      |                   | Logged in as:<br>Navendrin<br>2021-04-23 |
| 🔎 Getting Started                                                                                                    | Employer Initiated Claims                            |                   |                                          |
| 🚓 Manage Profile 🛛 🗸 🖌                                                                                                    | Authorization Information Supporting Documentation   | on One Time Pin   |                                          |
|                                                                                                    |                                                      |                   |                                          |
| Declarations Manager                                                                                                    | Union Authorization (PDF 2MB Max). <sup>~</sup>      | + Choose          |                                          |
| Benefit Application and Payments                                                                                                    |                                                      | My Uploaded Files |                                          |
| Lengloyment Y                                                                                                    |                                                      | Remove            |                                          |
| Payment History                                                                                                    | K Back                                               |                   | > Next                                   |

Click "Supporting Documentation" to Upload and click next

NB: Uploaded document must be VSP letter on company letterhead where the reason for termination is "Voluntary Severance Package" and a "retrenchment agreement" where the reason for termination is retrenchment.

#### Enter OTP sent via SMS and Submit

| employ<br>Department<br>Employment a<br>REPUBLIC OF | Labour<br>South AFRICA                                                          |
|-----------------------------------------------------|---------------------------------------------------------------------------------|
| 🖀 Home                                              | Logged in as:<br>Navendrin<br>2021-04-23                                        |
| 🔎 Getting Started                                   | Employer Initiated Claims                                                       |
| 🛦 Manage Profile 🛛 🗡                                | Authorization Information Supporting Documentation One Time Pin                 |
| I Registrations ✓                                   |                                                                                 |
| Declarations Manager                                | One Time Pin: *                                                                 |
| Benefit Application and Payments                    |                                                                                 |
| 🚨 Employment 🗸 👻                                    | Submit                                                                          |
| Payment History                                     | K Back                                                                          |
|                                                     | () An OTP code has been generated and sent to the following number 061-####-191 |

NB: The system will despatch an OTP to the authorised Cell Number.

### Step 7

Terminated Employment Summary

Select more than 10 employees and select Occupation and Qualification and click Claim

To capture Banking Details and Email Address. Click on the Capture button to capture required in details.

NB: Change of banking details will require a UI2.8 which can be obtained from the local labour centre or uFiling website.

|                       | Details                  |            | ×                   |         | WORKING FOR             | You           |
|-----------------------|--------------------------|------------|---------------------|---------|-------------------------|---------------|
|                       |                          |            |                     |         | Navendrin<br>2021-04-23 | C             |
|                       | Bank Name *              | Select One | ×                   |         |                         |               |
| itiate                | Account<br>Holder *      |            | У                   |         |                         |               |
| DING                  | Bank Account<br>Number * |            |                     |         |                         |               |
|                       | Branch Code *            | Select One | ➤ nation            |         |                         |               |
| yee Name              | Branch Name              |            | ison                | Details | Occupation:             | Qualification |
| PA JANE<br>R          | Bank Account             | Select One | <ul><li>✓</li></ul> | Capture | Security 💙              | Grade 10 - 1  |
| JS<br>EE              | Mobile<br>Number         | 0797675841 | fedically           | Capture | Select One              | Select One    |
|                       | Email *                  |            |                     |         | Back Refresh Emple      | oyees Claim   |
| ee(s) to<br>e to viev |                          |            | Capture             |         |                         |               |

|                                                    |                                                                                                    |                                      |   |         | -                    |                |
|----------------------------------------------------|----------------------------------------------------------------------------------------------------|--------------------------------------|---|---------|----------------------|----------------|
|                                                    | Details                                                                                                    |                                      | × |         |                      | YOU            |
|                                                    |                                                                                                    |                                      |   |         | occad in as:         |                |
|                                                    | Bank Name *                                                                                                 | ABSA BANK LIMITED                    |   |         | Navendrin 2021-04-23 |                |
|                                                    | Account Holder *                                                                                            | P Walker                             |   |         |                      |                |
| iated                                              | Bank Account<br>Number *                                                                                    |                                      |   |         |                      |                |
| ING -                                              | Branch Code *                                                                                               | 632005/ABSA ELECTRONIC SETTLEMEN     | 1 |         |                      |                |
|                                                    | Branch Name                                                                                                 | ABSA ELECTRONIC SETTLEMENT CNT       |   |         |                      |                |
| e Name                                             | Bank Account<br>Type <sup>*</sup>                                                                           | Cheque / Current                     |   | Details | Occupation:          | Qualification: |
| JANE                                               | Mobile Number                                                                                               | 0797675841                           | ¢ | Capture | Security 🔽           | Grade 10 - 1 💙 |
|                                                    | Email *                                                                                                    |                                      | ¢ | Capture | Select One 💙         | Select One     |
|                                                    |                                                                                                    | Capture                              |   | Ba      | ck Refresh Emplo     | yees Claim     |
| (s) to init<br>o view or<br>qualifica<br>te claims | iate a claim on behalf of.<br>add the employee bankin<br>ation and occupation.<br>for the selected employee | g details and mobile number.<br>(s). |   |         |                      |                |

# Once Details are captured, the 'Capture' button changes to 'View'

| Select | Employee Name                     | ID Number     | Commencement Date | Termination Date | Termination Reason         | Details | Occupation:            | Qualification:          |
|--------|-----------------------------------|---------------|-------------------|------------------|----------------------------|---------|------------------------|-------------------------|
| ~      | VICTORIA MARGARET ALLEY           | 5611270105082 | 2021-01-01        | 2021-01-31       | Retrenched/Staff Reduction | View    | Administrative         | Below Grade 8           |
| ~      | LEATITIA HIETBRINK                | 6405090076089 | 2021-01-01        | 2021-01-31       | Retrenched/Staff Reduction | View    | Accommodation And Refr | Above Grade 12          |
| ~      | MARK ANTHONY JEACOCKS             | 6412025135089 | 2021-01-01        | 2021-01-31       | Retrenched/Staff Reduction | View    | Carpenter And Joiner   | Above Grade 12          |
| ~      | TRACI MISHA BRAAF                 | 9204020214085 | 2021-01-01        | 2021-01-31       | Retrenched/Staff Reduction | View    | Building Industry      | Above Grade 12          |
| ~      | ANNELIZE GOLDSMITH                | 8203230015085 | 2021-01-01        | 2021-01-31       | Retrenched/Staff Reduction | View    | Bricklayer             | Above Grade 12          |
| ✓      | MARIA ARMINDA DE SOUSA<br>ALVES   | 6606170114084 | 2021-01-01        | 2021-01-31       | Retrenched/Staff Reduction | View    | Clerical               | Above Grade 12          |
| ~      | TYRON EDWIN WILKE                 | 9002265079084 | 2021-01-01        | 2021-01-31       | Retrenched/Staff Reduction | View    | Building Industry      | Above Grade 12          |
| ✓      | HENDRIK LODEWYK FOURIE<br>DE KOCK | 6607185093081 | 2021-01-01        | 2021-01-31       | Retrenched/Staff Reduction | View    | Clerical               | Grade 12                |
| ~      | CRISTY JANET LEASK                | 6907290114081 | 2021-01-01        | 2021-01-31       | Retrenched/Staff Reduction | View    | Building Industry      | Grade 10 - 11           |
| ~      | MPHO MCKAY XABA                   | 9306080111083 | 2021-01-01        | 2021-01-31       | Retrenched/Staff Reduction | View    | Administrative         | Grade 12                |
| ✓      | ANDRIES ZIMKHONA<br>MOTHLAJWA     | 7707105527082 | 2021-01-01        | 2021-01-31       | Retrenched/Staff Reduction | View    | Accommodation And Refr | Above Grade 12          |
|        |                                   |               |                   |                  |                            |         | Back                   | Refresh Employees Claim |

Once Claim is clicked, agree to the T's & C's and answer the claim questions then click Submit. Once the details of the selected employee have been filled in click on Claims. Agree to the T's & C's and answer Claim questions and click Submit.

#### Employer Initiated Claims - Unemployment Benefits

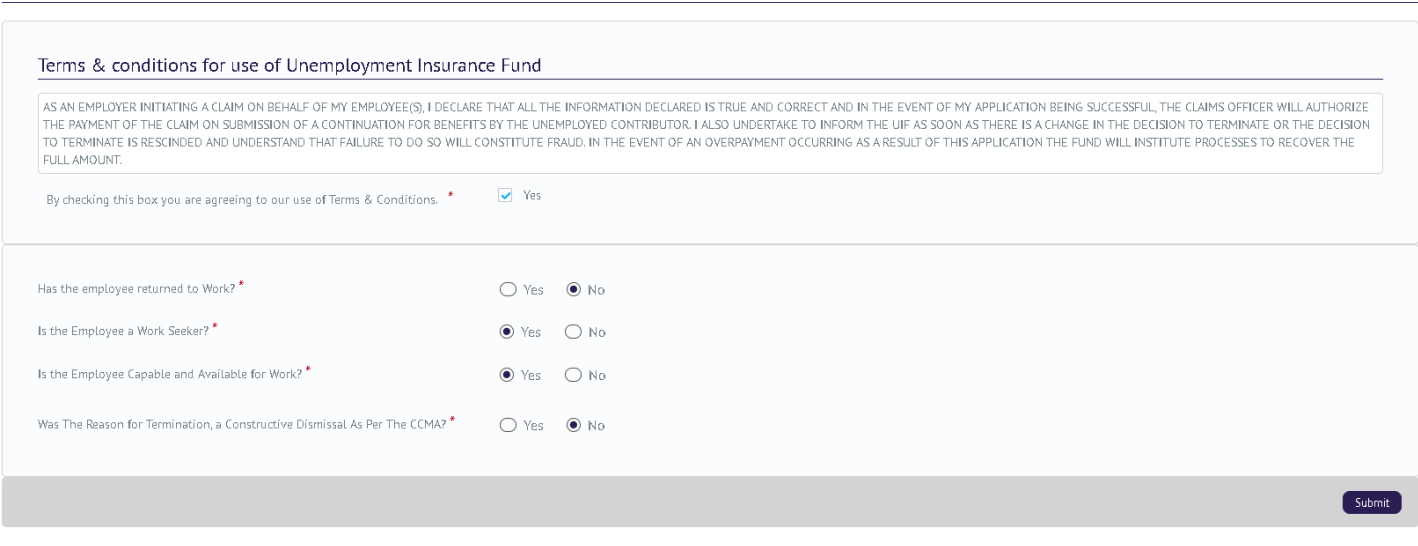

When the clam has been submitted successfully, Click continue

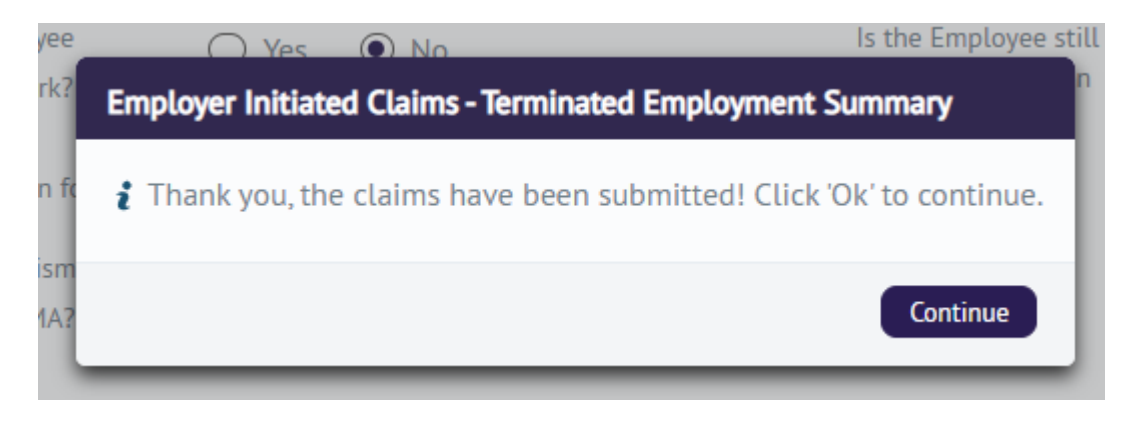

NB: An acknowledgement of claim SMS will be despatched to the Contributor.

The Contributor will create his/her profile to lodge continuation of benefits in the event one is not created already.

2021-04-19

# **Document Signoff**

The signatories hereof, being duly authorised thereto, by their signatures hereto support or authorized their acceptance of the content.

| #  | Name             | Role                             | Signature |
|----|------------------|----------------------------------|-----------|
|    |                  |                                  |           |
| 1. | Viwe Gqoli       | Deputy Director: Business        |           |
|    |                  | Applications                     |           |
|    |                  |                                  |           |
|    |                  |                                  |           |
|    |                  |                                  |           |
| 2. | Xola Monakali    | Director ICT                     |           |
|    |                  |                                  |           |
|    |                  |                                  |           |
|    |                  |                                  |           |
|    |                  |                                  |           |
| 3. | Ditoro Makgato   | Deputy Director: Call Centre and |           |
|    | Ŭ                | Declarations                     |           |
|    |                  |                                  |           |
|    |                  |                                  |           |
|    |                  |                                  |           |
|    |                  |                                  |           |
| 4. | Allan Ragavaloo  | Director: Provincial support     |           |
|    |                  |                                  |           |
|    |                  |                                  |           |
|    |                  |                                  |           |
|    |                  |                                  |           |
| 5. | Samantha Naicker | Director: Call Centre and        |           |
|    |                  | Declarations                     |           |
|    |                  |                                  |           |
|    |                  |                                  | , ,       |
|    |                  |                                  |           |
|    |                  |                                  |           |